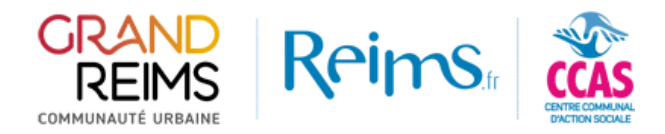

# Connexion au portail des subventions

Afin de simplifier et d'unifier le mode de connexion des associations au <u>portail des subventions</u>, la Ville de Reims, le CCAS et la Communauté urbaine du Grand Reims ont décidé d'utiliser le portail « **Mes démarches en ligne** » comme moyen d'authentification unique.

A chaque demande de connexion depuis le portail des subventions, vous serez redirigé vers ce portail d'authentification. Cette démarche permettra à votre association la saisie de vos demandes de subventions mais aussi d'effectuer d'autres démarches (consulter des documents administratifs publics, gérer un abonnement eau/assainissement, faire une demande d'autorisation d'occupation du domaine public, etc.) en utilisant un compte unique de connexion.

Dans ce document, nous vous présenterons cette démarche selon que vous possédez déjà un compte sur la plateforme « Mes démarches en lignes » ou non.

## Table des matières

| Vous possédez un compte associatif sur le portail « Mes démarches en ligne »                      | 2    |
|---------------------------------------------------------------------------------------------------|------|
| Vous ne possédez par encore un compte associatif sur le portail usager « Mes démarches en ligne » | ). 5 |
| En cas de problème                                                                                | 12   |
| Je ne suis pas connecté sur le portail des subventions                                            | 12   |
| Mon association n'apparait pas dans mes profils sur le portail des subventions                    | 12   |

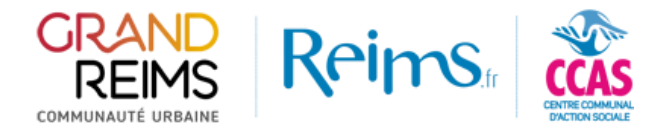

# Vous possédez un compte associatif sur le portail « Mes démarches en ligne »

**Avant toute chose**, afin de garantir un bon fonctionnement, nous vous demandons de vérifier sur votre profil « Mes démarches en ligne », la présence de votre SIRET au complet, incluant le SIREN et le code NIC. Sans cela, le rapprochement entre votre compte de connexion et votre association dans l'outil des subventions ne pourra pas se faire.

Pour se faire, connectez vous sur le portail <u>« Mes démarches en ligne »</u>, dans le menu « Ma Structure » assurez vous d'avoir le SIREN et le code NIC.

| <b>⊥</b>               |       |   |
|------------------------|-------|---|
| INFORMATIONS GÉNÉRALES |       |   |
| Code Structure *       | S.    | ? |
| Raison sociale *       | SA    |   |
| Site Internet          |       |   |
| N° SIREN               | 8342  | ? |
| Code NIC               | 00018 | ? |
| Forme Juridique        |       |   |

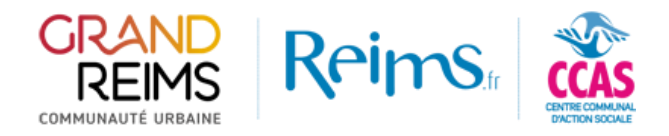

Sur le <u>portail des subventions</u>, cliquez sur Connexion en haut à droite de l'écran.

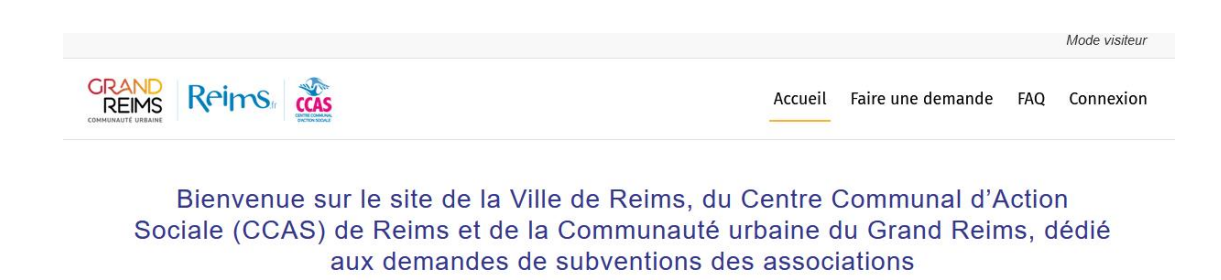

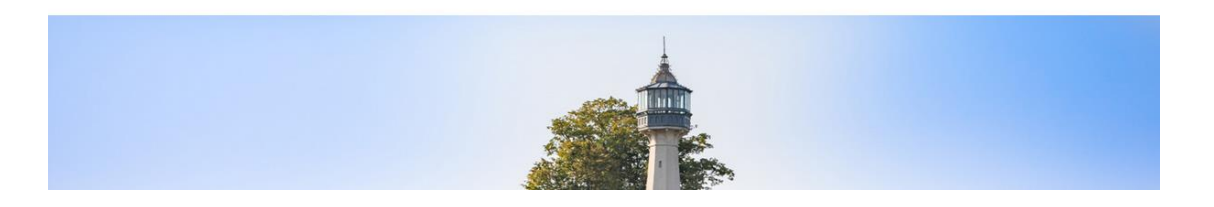

La connexion vous renvoie vers le portail de connexion de « Mes démarches en ligne », utilisez votre compte déjà existant.

|              | Connectez-vous à votre compte                        |
|--------------|------------------------------------------------------|
| Identifiant  |                                                      |
|              |                                                      |
| Mot de passe | e                                                    |
|              | •                                                    |
| ᅪ Je n'ai p  | as encore d'espace personnel et je souhaite le créer |
| ? Mot de p   | oasse ou identifiant oublié(s) ?                     |
| 🗲 Retour s   | ur le site institutionnel                            |
|              |                                                      |

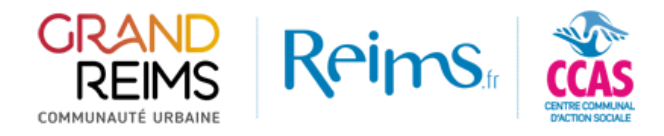

Une fois votre authentification réalisée, vous accédez depuis le portail des subventions à votre tableau de bord.

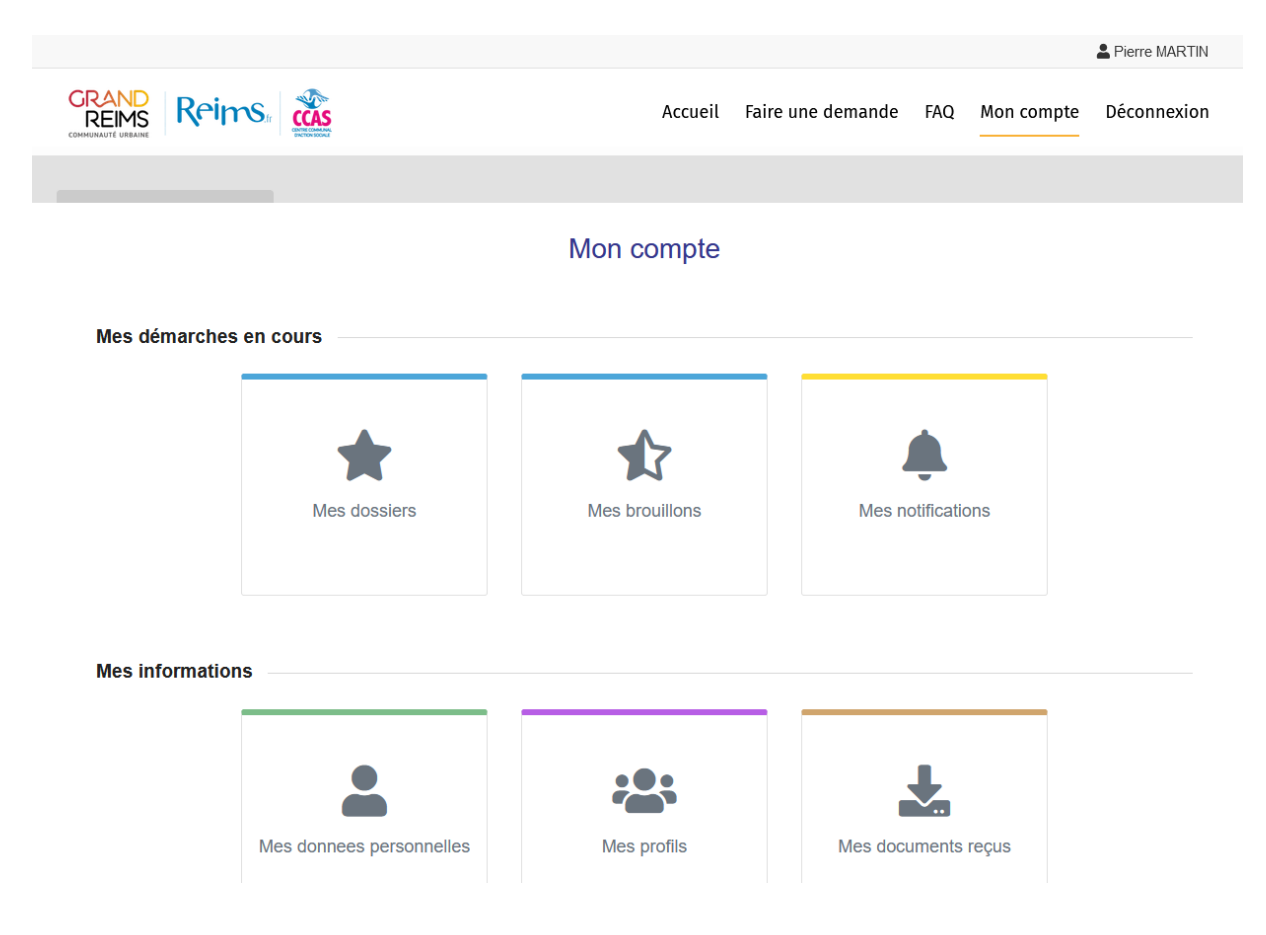

Dans la partie « Mes profils », votre association sera reprise automatiquement.

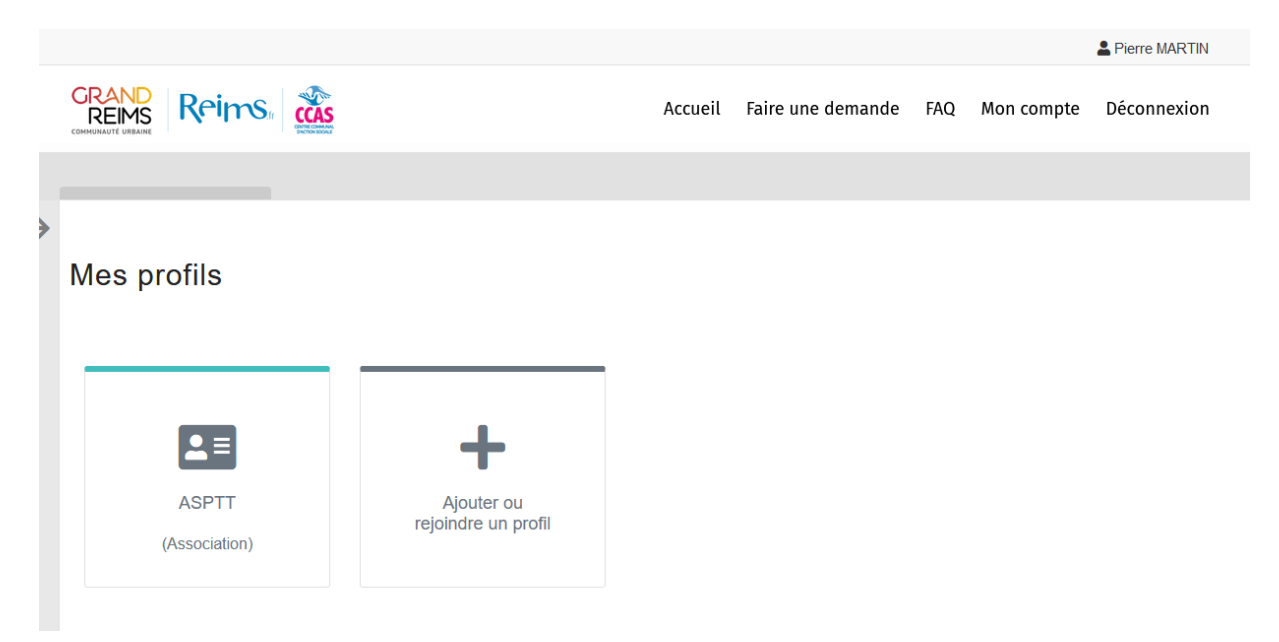

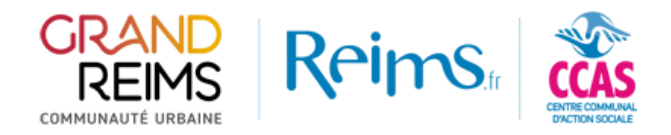

# Vous ne possédez par encore un compte associatif sur le portail « Mes démarches en ligne »

Sur le portail des subventions, cliquez sur « Connexion » en haut à droite de l'écran.

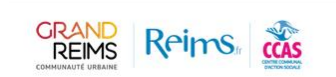

Accueil Faire une demande FAQ Connexion

Mode visiteur

Bienvenue sur le site de la Ville de Reims, du Centre Communal d'Action Sociale (CCAS) de Reims et de la Communauté urbaine du Grand Reims, dédié aux demandes de subventions des associations

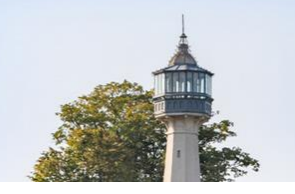

La connexion vous renvoie vers le portail de connexion de « Mes démarches en ligne ».

Pour créer un nouveau compte associatif, cliquez sur « Je n'ai pas encore d'espace personnel et je souhaite le créer »

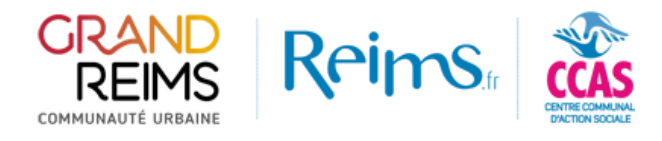

| dentifiant                                       |                 |
|--------------------------------------------------|-----------------|
|                                                  |                 |
| Mot de passe                                     |                 |
|                                                  | 0               |
| 💄 Je n'ai pas encore d'espace personnel et je so | uhaite le créer |
| ? Mot de passe ou identifiant oublié(s) ?        |                 |
|                                                  |                 |

#### Sélectionnez « Association » dans les propositions

|            |             | Î              |
|------------|-------------|----------------|
| Entreprise | Association | Administration |
|            |             |                |
|            |             |                |
|            |             |                |

Complétez le formulaire d'inscription en indiquant bien votre SIRET.

**Attention**, ce champ n'est pas obligatoire pour créer votre compte « Mes démarches en ligne » mais il est obligatoire sur le portail des subventions pour que votre association soit créée et vous permettre la saisie correcte de votre demande de subvention.

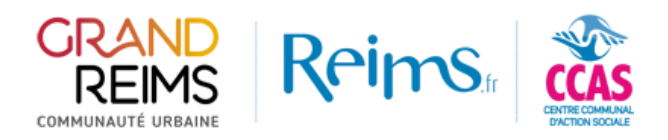

#### VOS INFORMATIONS DE CONNEXION

#### IMPORTANT

- Si le compte de la structure n'a pas encore été créé, merci de laisser le choix à "non" pour la question "Possédez-vous un code structure"
- L'email que vous allez saisir fera par le suite office d'identifiant de connexion à votre compte

| Possédez vous un code structure | oui | non          |                                |   |
|---------------------------------|-----|--------------|--------------------------------|---|
| Nom structure *                 |     |              | Numéro de SIRET                |   |
| NomDeLaStructure                |     |              | 50103783200018                 |   |
| Email *                         |     |              | Confirmation de l'email *      |   |
| nomstructure@yopmail.com        |     |              | nomstructure@yopmail.com       |   |
| Mot de passe *                  |     |              | Confirmation du mot de passe * |   |
| •••••••                         | ?   |              | •••••                          | ٢ |
|                                 |     |              |                                |   |
|                                 |     |              |                                |   |
|                                 |     | × Abandonner | → Continuer                    |   |

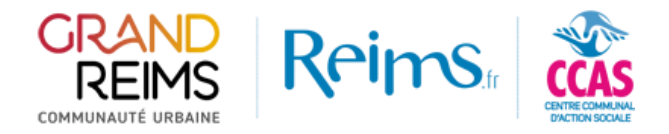

Poursuivez l'inscription avec votre identité.

**Attention à bien sélectionner votre adresse** dès la création de votre compte pour reprise dans l'outil des subventions.

| VOTRE IDENTITÉ                             |                          |   |  |  |  |
|--------------------------------------------|--------------------------|---|--|--|--|
| Civilité                                   | Aucun(e)                 |   |  |  |  |
| Nom *                                      | Test                     |   |  |  |  |
| Prénom *                                   | prénom                   |   |  |  |  |
| Date de naissance                          | 02 v / 09 v / 1980       |   |  |  |  |
| Adresse électronique *                     | nomstructure@yopmail.com |   |  |  |  |
| Fonction *                                 | Président                |   |  |  |  |
| Téléphone 1                                |                          |   |  |  |  |
| Téléphone 2                                |                          | ? |  |  |  |
| Téléphone 3                                |                          |   |  |  |  |
| INFORMATIONS DE CONTACT DE VOTRE STRUCTURE |                          |   |  |  |  |
| Adresse mail *                             | nomstructure@yopmail.com |   |  |  |  |
| Téléphone 1                                |                          |   |  |  |  |
| Téléphone 2                                |                          | ? |  |  |  |
|                                            |                          |   |  |  |  |

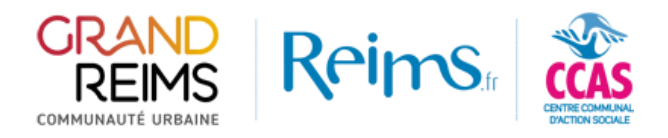

# 

#### Cocher les consentements, et valider l'inscription

| CONSENTEMENTS                                                                                                    |
|----------------------------------------------------------------------------------------------------|
| En utilisant ce service, j'autorise l'administration à utiliser et conserver mes données personnelles afin de permettre la réalisation des démarches administratives souhaitées.                                                                                                    |
| Je suis informé que mes données personnelles peuvent à tout moment être supprimées depuis mon espace personnel mais que les informations enregistrées dans<br>le cadre des demandes peuvent être conservées pendant la durée de traitement des dossiers.                                                                                                    |
| The tour Abandonner Valider                                                                                                    |
|                                                                                                    |
|                                                                                                    |
| Votre compte a été créé avec succès.                                                                                                    |
| ✓ ОК                                                                                                    |
| Nentions legales<br>Les informations personnelles recueillies dans le cadre votre demande ont pour finalité son enregistrement en vue de sa prise en charge avec éventuellement une transmission vers le service compétent.<br>Elles ne sont conservées que dans la limite imposée par la réglementation et par la finalité du traitement.<br>La Ville de Reims et la Communauté urbaine du Grand Reims sont coresponsables du traitement et les destinataires des données sont les services de la collectivité qui traiteront votre demande.<br>Conformément à la loi « Informatique et Libertés » n°78-17 du 6 janvier 1978 modifiée le 20 juin 2018, vous bénéficiez d'un droit d'accès, de rectification ou d'effacement du traitement.<br>Vous avez la possibilité de contacter notre délégué à la protection des données, pour toute information concernant vos données personnelles : dpo@reims.fr / dpo@grandreims.fr ou d'introduire une<br>réclamation auprès de la CNIL (www.cnil.fr). |

#### **Wersion 9.4.1.0**

i Credits

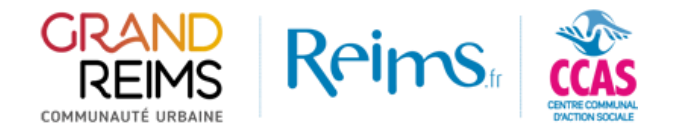

Une fois l'inscription réalisée, le portail vous demandera de vous connecter.

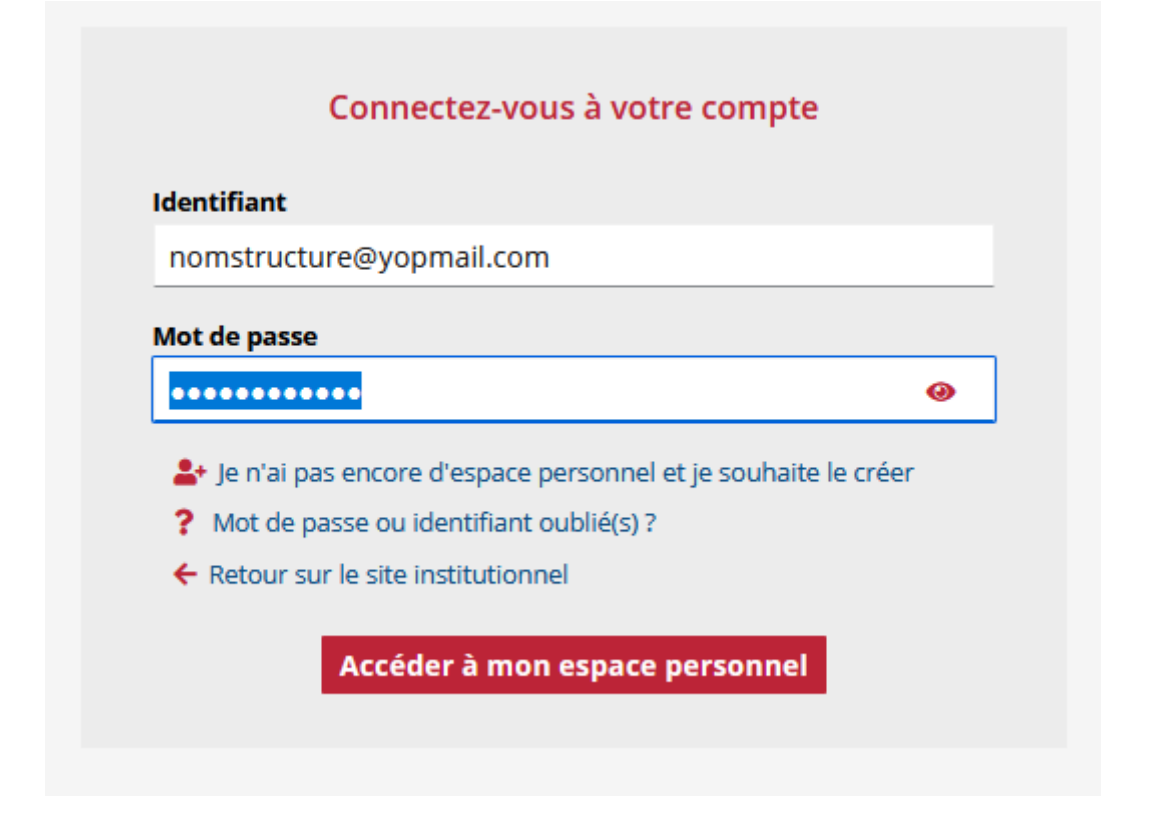

Une fois la connexion réalisée, vous serez renvoyé vers le portail des subventions

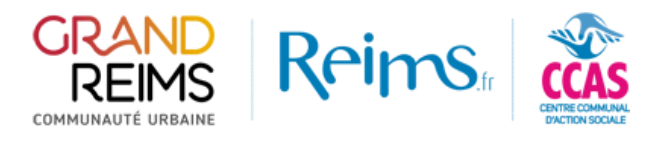

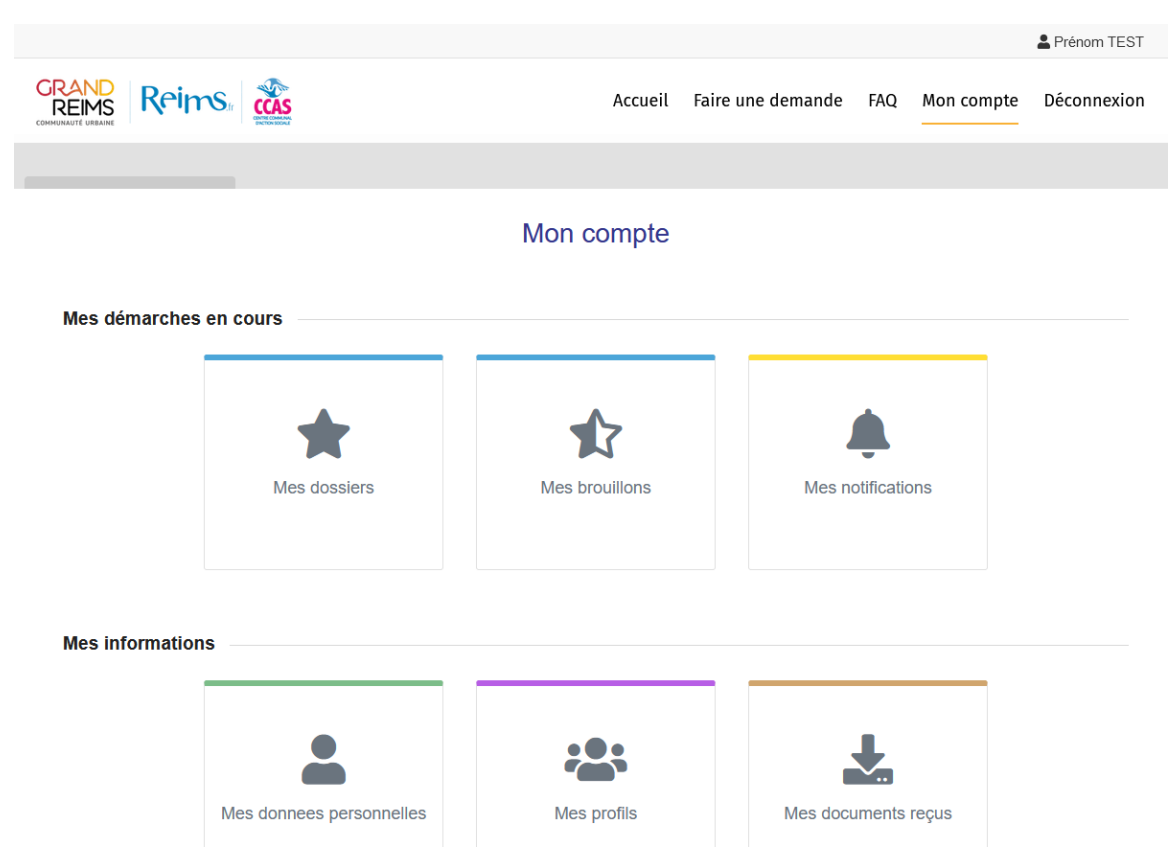

Dans la partie « Mes profils », votre association sera reprise automatiquement du portail usager.

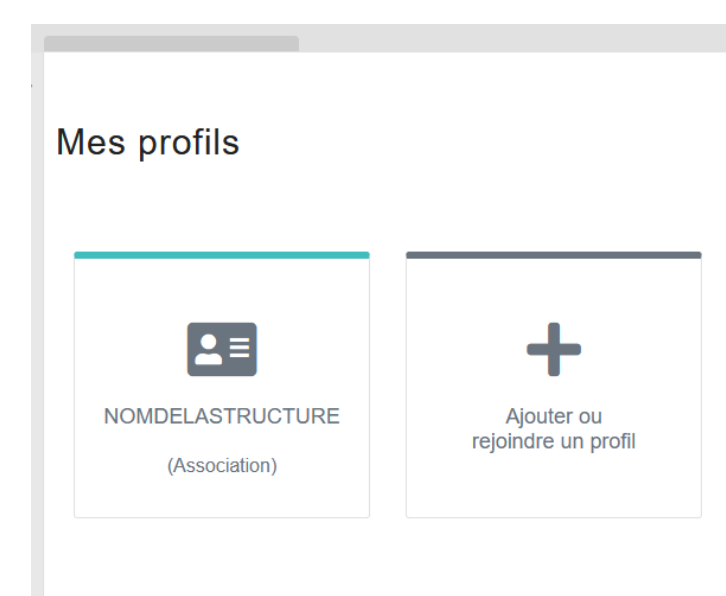

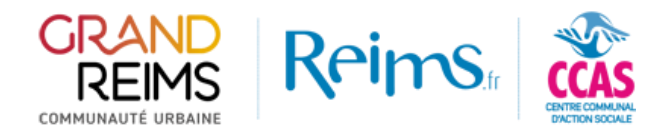

# En cas de problème

## Je ne suis pas connecté sur le portail des subventions

Veuillez vérifier les identifiants saisis sur le portail d'authentification « Mes démarches en lignes »

| dentifiant  |                                                     |     |
|-------------|-----------------------------------------------------|-----|
| nomstruct   | ture@yopmail.com                                    |     |
| Mot de pass | ie                                                  | 0   |
|             |                                                     |     |
| 💄 Je n'ai p | oas encore d'espace personnel et je souhaite le cré | éer |
| ? Mot de    | passe ou identifiant oublié(s) ?                    |     |
|             |                                                     |     |

En cas de problème avec votre mot de passe sur le portail de connexion, vous pouvez procédez à un renouvellement de mot de passe en cliquant sur « Mot de passe ou identifiant oublié(s) »

## Mon association n'apparait pas dans mes profils sur le portail des subventions

Connectez-vous sur le portail « Mes démarches en ligne »

Vous arriverez sur votre espace personnel. Dans « Ma structure », assurez vous que le SIREN ET le code NIC soient bien renseignés. Si ce n'est pas le cas, veuillez renseigner votre SIRET complet (SIREN et NIC).

Retournez sur le portail des subventions (<u>https://subventions.grandreims.fr</u>) et connectez-vous de nouveau.

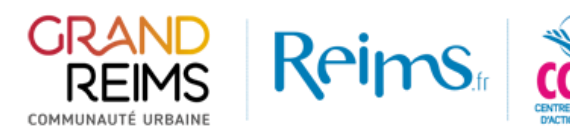

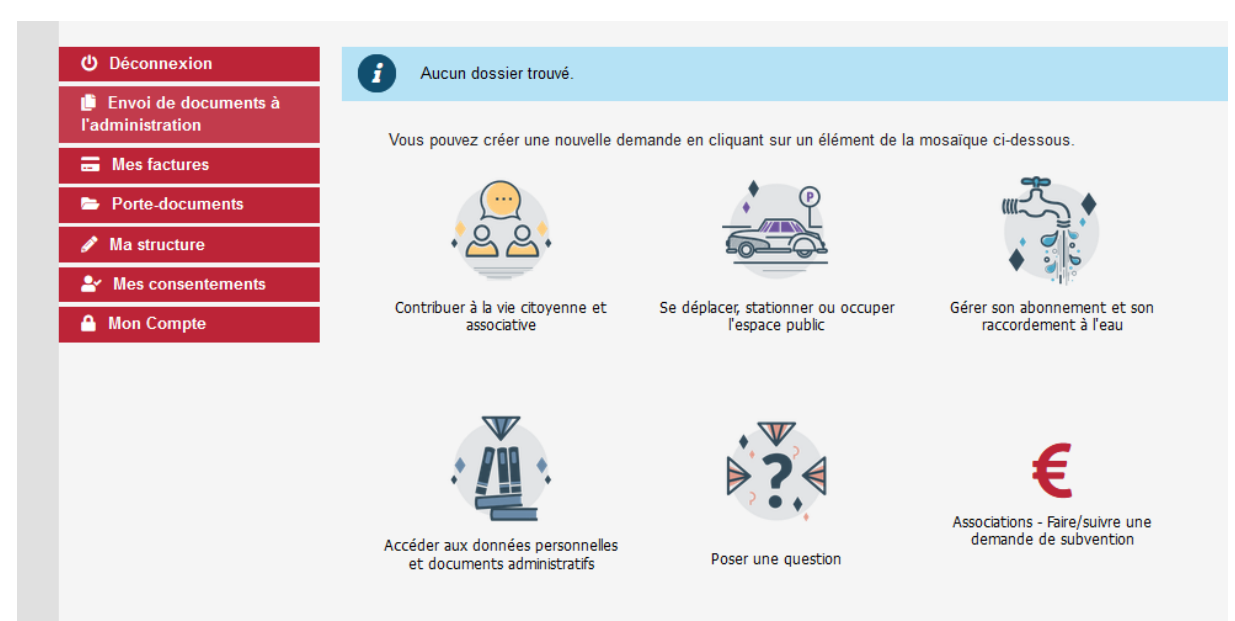

| I INFORMATIONS GÉNÉRALES |           |   |
|--------------------------|-----------|---|
| Code Structure *         | SAT       | ? |
| Raison sociale *         | SAT       |   |
| Site Internet            |           |   |
| N° SIREN                 | 834268617 | ? |
| Code NIC                 | 00018     | ? |
| Forme Juridique          |           |   |